## **MISE A JOUR DU D540**

- 1. Télécharger les fichiers de mise à jour à l'adresse suivante : <u>http://www.storex.fr/download/D540\_19062013.rar</u>
- Copier les deux fichiers (update\_spi\_mc\_20130107.zip & update\_Storex\_20130617.zip) sur une clé USB.
- 3. Renommer le fichier « update\_spi\_mc\_20130107.zip » en « update.img ».
- 4. Connectez la clé USB au **D540**.
- 5. Sélectionnez l'icône « Applications » en haut à droite de l'écran.

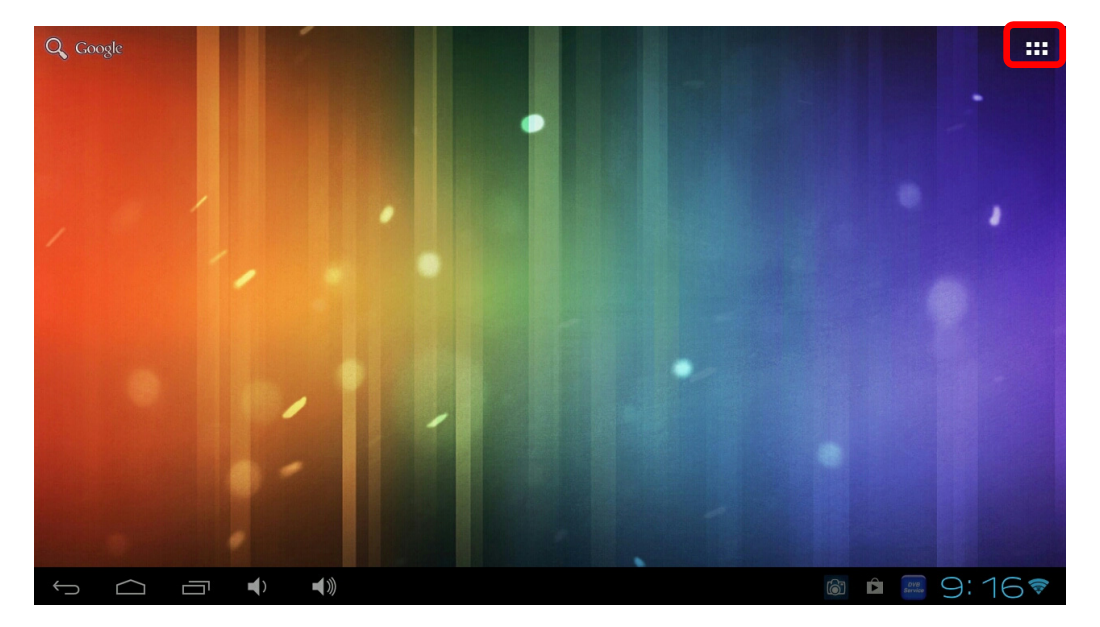

6. Sélectionnez l'application « Upgrade ».

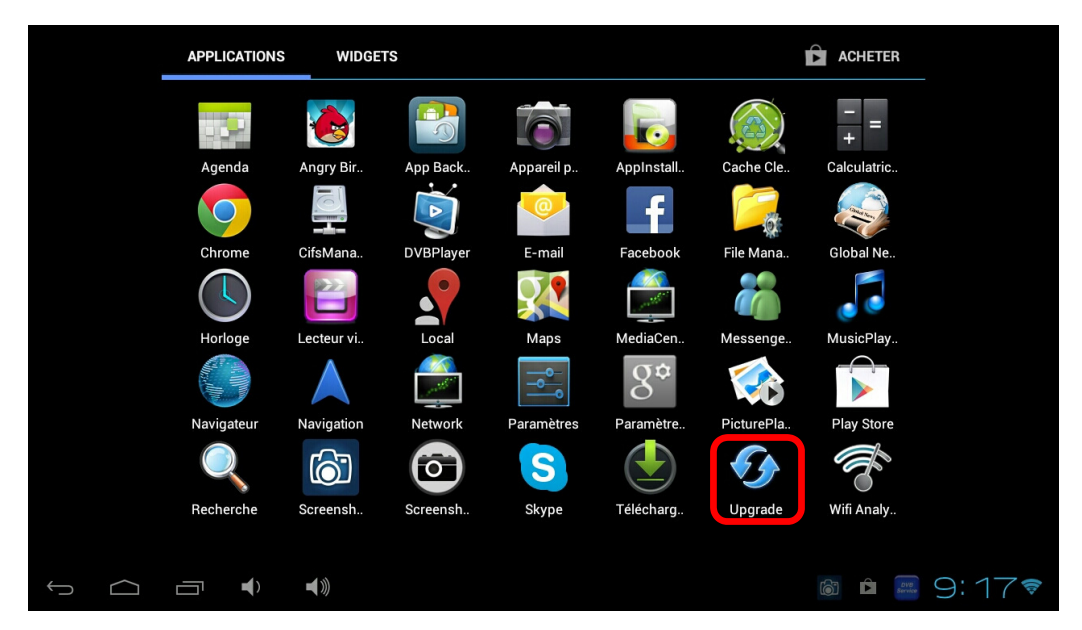

7. Sélectionnez l'option « Local Update » puis « update.img ».

| 🕖 Upgrade                         |                                                         |          |                          |
|-----------------------------------|---------------------------------------------------------|----------|--------------------------|
|                                   | Local update<br>Check new version from the local        |          |                          |
|                                   | Automatic update<br>Automatic update system from server |          |                          |
|                                   | Upgrade settings                                        |          |                          |
|                                   |                                                         |          |                          |
|                                   |                                                         |          |                          |
|                                   |                                                         |          |                          |
|                                   |                                                         |          |                          |
|                                   |                                                         |          |                          |
|                                   |                                                         | <b>i</b> | <u>₽₽</u> 9:17 <b></b> ₹ |
| 🕖 Upgrade                         |                                                         |          |                          |
| update.img<br>/mnt/sdb1/update.in | mg                                                      | 2013     | /06/19 10:54             |
| Back                              |                                                         |          |                          |
|                                   |                                                         |          |                          |
|                                   |                                                         |          |                          |
|                                   |                                                         |          |                          |
|                                   |                                                         |          |                          |
|                                   |                                                         |          |                          |
|                                   |                                                         |          |                          |
|                                   |                                                         |          |                          |
|                                   |                                                         | 6        | 9:17 📚                   |

8. Sélectionnez « **OK** » pour lancer le processus de mise à jour du **D540**.

| Upgrade                            |                                                          |                                        |                  |
|------------------------------------|----------------------------------------------------------|----------------------------------------|------------------|
| update.img<br>/mnt/sdb1/update.img |                                                          |                                        | 2013/06/19 10:54 |
| Back                               |                                                          |                                        |                  |
|                                    |                                                          |                                        |                  |
|                                    | Update system                                            |                                        |                  |
|                                    | Box will immediately reboot into the upgr<br>system now? | rade screen and erase data, update the |                  |
|                                    | Annuler                                                  | ОК                                     |                  |
|                                    |                                                          |                                        |                  |

 Il faut ensuite répéter le même processus avec le fichier « update\_Storex\_20130617.zip ». Recommencer depuis l'étape N°3 en renommant le fichier « update\_Storex\_20130617.zip » en « update.img ».

## **UPDATING D540**

- 1. Download the update files on the link below : http://www.storex.fr/download/D540\_19062013.rar
- 2. Copy the files (update\_spi\_mc\_20130107.zip & update\_Storex\_20130617.zip) into an USB stick.
- 3. Rename the file « update\_spi\_mc\_20130107.zip » in « update.img ».
- 4. Connect the USB stick into the **D540**.
- 5. Select the « **Applications** » icon on the top of the right on the screen.

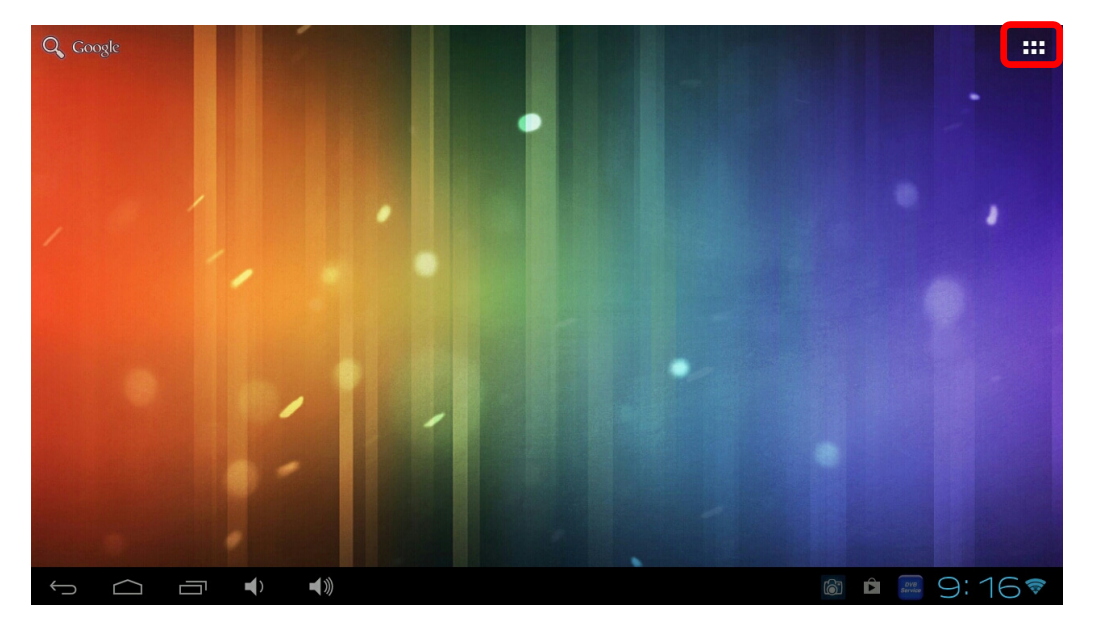

6. Select « **Upgrade** » application.

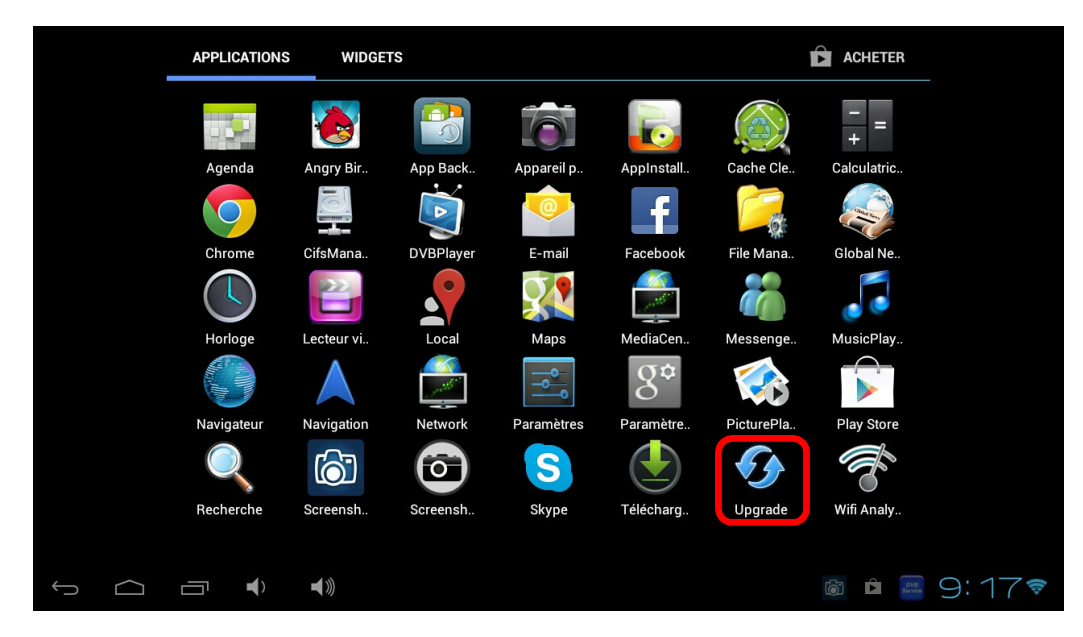

7. Select « Local Update » option then « update.img ».

| 🕖 Upgrade      |                                             |             |  |            |            |             |
|----------------|---------------------------------------------|-------------|--|------------|------------|-------------|
|                | Local update<br>Check new version from t    | he local    |  |            |            |             |
|                | Automatic update<br>Automatic update system | from server |  |            |            |             |
|                | Upgrade settings                            |             |  |            |            |             |
|                |                                             |             |  |            |            |             |
|                |                                             |             |  |            |            |             |
|                |                                             |             |  |            |            |             |
|                |                                             |             |  |            |            |             |
|                |                                             |             |  |            |            |             |
| f á            |                                             |             |  | <b>6</b> 7 | service 9: | 17 <b>ş</b> |
| <b>Upgrade</b> |                                             |             |  |            |            |             |
| update.im      | <b>g</b><br>e.img                           |             |  | 2013       | /06/19     | 10:54       |
| Back           |                                             |             |  |            |            |             |
|                |                                             |             |  |            |            |             |
|                |                                             |             |  |            |            |             |
|                |                                             |             |  |            |            |             |
|                |                                             |             |  |            |            |             |
|                |                                             |             |  |            |            |             |
|                |                                             |             |  |            |            |             |
|                |                                             |             |  |            |            |             |
| $\leftarrow$   |                                             |             |  | 6          |            | 17 🛜        |

8. Select « **OK** » in order to launch the update process of **D540**.

| Upgrade                             |                                                          |                                        |                  |
|-------------------------------------|----------------------------------------------------------|----------------------------------------|------------------|
| update.img<br>/mint/sdb1/update.img |                                                          |                                        | 2013/06/19 10:54 |
| Back                                |                                                          |                                        |                  |
|                                     |                                                          |                                        |                  |
|                                     | Update system                                            |                                        |                  |
|                                     | Box will immediately reboot into the upgr<br>system now? | rade screen and erase data, update the |                  |
|                                     | Annuler                                                  | ок                                     |                  |
|                                     |                                                          |                                        |                  |

9. You have to repeat the same process with the « update\_Storex\_20130617.zip » file. Restart the process at step N°3 and rename the « update\_Storex\_20130617.zip » file into « update.img ».

## ATUALIZAÇÃO DO D540

- 1. Baixe os ficheiros de atualização no endereço abaixo mencionado : http://www.storex.fr/download/D540 19062013.rar
- 2. Copie os ficheiros (update\_spi\_mc\_20130107.zip & update\_Storex\_20130617.zip) numa pen USB.
- 3. Renomear o ficheiro « update\_spi\_mc\_20130107.zip » em « update.img ».
- 4. Conecte a pen USB ao **D540**.
- 5. Selecione o ícone « Aplicações » no canto superior direito do ecrã.

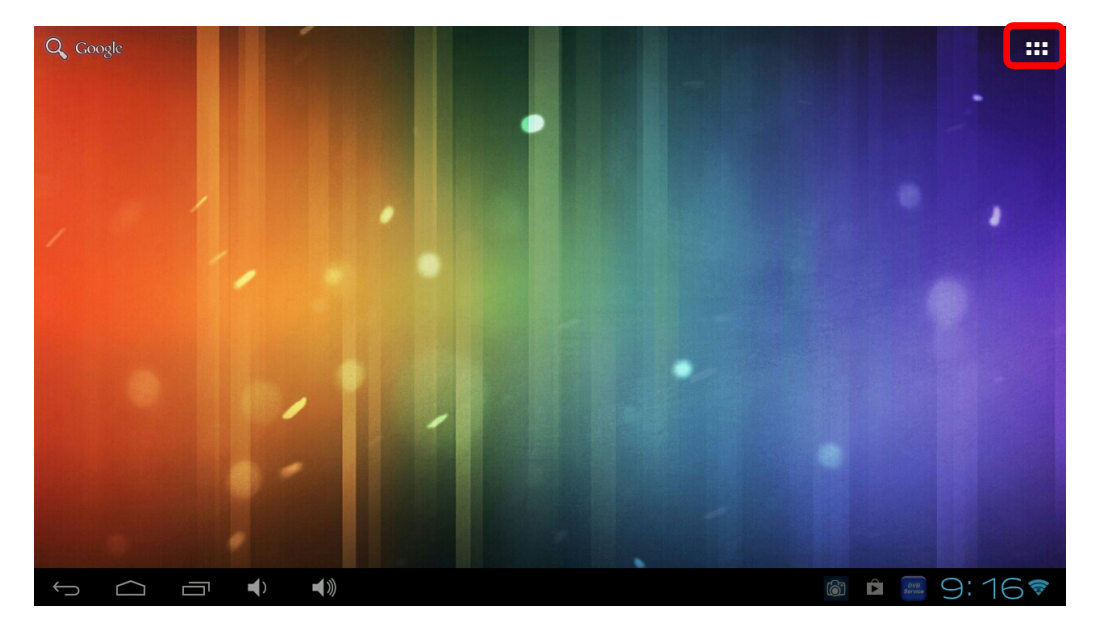

6. Selecione a aplicação « Upgrade ».

|        | APPLICATIONS               | WIDGET     | S                       |            |                |            | ACHETER        |
|--------|----------------------------|------------|-------------------------|------------|----------------|------------|----------------|
|        |                            |            |                         | 6          |                |            | - =            |
|        | Agenda                     | Angry Bir  | App Back                | Appareil p | Appinstall     | Cache Cle  | Calculatric    |
|        | $\bigcirc$                 |            | Ż                       | 0          | f              |            |                |
|        | Chrome                     | CifsMana   | DVBPlayer               | E-mail     | Facebook       | File Mana  | Global Ne      |
|        |                            |            |                         |            |                |            |                |
|        | Horloge                    | Lecteur vi | Local                   | Maps       | MediaCen       | Messenge   | MusicPlay      |
|        | ar, Illino<br>Shires Illin | $\bigstar$ |                         |            | S <sup>¢</sup> |            |                |
|        | Navigateur                 | Navigation | Network                 | Paramètres | Paramètre      | PicturePla | Play Store     |
|        |                            | 6          | $\overline{\mathbf{o}}$ | S          |                | <b>Fy</b>  | Ŕ              |
|        | Recherche                  | Screensh   | Screensh                | Skype      | Télécharg      | Upgrade    | Wifi Analy     |
|        |                            |            |                         |            |                |            |                |
| $\Box$ |                            |            |                         |            |                |            | Dvg<br>Service |

7. Selecione « Local Update » e « update.img ».

| 🕢 Upgrade                   |                                   |                            |  |  |      |             |       |
|-----------------------------|-----------------------------------|----------------------------|--|--|------|-------------|-------|
|                             | Local update<br>Check new version | n from the local           |  |  |      |             |       |
|                             | Automatic up<br>Automatic update  | date<br>system from server |  |  |      |             |       |
|                             | Upgrade setti                     | ngs                        |  |  |      |             |       |
|                             |                                   |                            |  |  |      |             |       |
|                             |                                   |                            |  |  |      |             |       |
|                             |                                   |                            |  |  |      |             |       |
|                             |                                   |                            |  |  |      |             |       |
|                             |                                   |                            |  |  |      |             |       |
| Ĵ                           |                                   | <b>◄</b> »)                |  |  | 6    | service 9:  | 17\$  |
| <b>Upgrade</b>              |                                   |                            |  |  |      |             |       |
| update.im<br>/mnt/sdb1/upda | <b>1g</b><br>ite.img              |                            |  |  | 2013 | /06/19      | 10:54 |
| Back                        |                                   |                            |  |  |      |             |       |
|                             |                                   |                            |  |  |      |             |       |
|                             |                                   |                            |  |  |      |             |       |
|                             |                                   |                            |  |  |      |             |       |
|                             |                                   |                            |  |  |      |             |       |
|                             |                                   |                            |  |  |      |             |       |
|                             |                                   |                            |  |  |      |             |       |
|                             |                                   |                            |  |  |      |             |       |
| $\uparrow  \bigcirc$        |                                   |                            |  |  | 6    | DVE Service | 17 🛜  |

8. Selecione « **OK** » para lançar o processo de atualização do **D540**.

| Upgrade                            |                                                          |                                       |                  |
|------------------------------------|----------------------------------------------------------|---------------------------------------|------------------|
| update.img<br>/mnt/sdb1/update.img |                                                          |                                       | 2013/06/19 10:54 |
| Back                               |                                                          |                                       |                  |
|                                    |                                                          |                                       |                  |
|                                    | Update system                                            |                                       |                  |
|                                    | Box will immediately reboot into the upgr<br>system now? | ade screen and erase data, update the |                  |
|                                    | Annuler                                                  | ок                                    |                  |
|                                    |                                                          |                                       |                  |

9. Tem que repetir o mesmo processo com o ficheiro « update\_Storex\_20130617.zip ». Reinicie o processo a etapa N ° 3 e renomear o Reinicie o processo a etapa N ° 3 e renomear o ficheiro « update\_Storex\_20130617.zip » em « update.img ».

## ACTUALIZACIÓN DEL D540

- 1. Descargar los archivos de actualización en el siguiente enlace: http://www.storex.fr/download/D540\_19062013.rar
- 2. Copiar el archivo (update\_spi\_mc\_20130107.zip & update\_Storex\_20130617.zip) en una llave USB.
- 3. Cambie el nombre del archivo « update\_spi\_mc\_20130107.zip » para « update.img ».
- 4. Conecte la memoria USB en **D540**.
- 5. Seleccione el icono «Aplicaciones» en la parte superior de la derecha de la pantalla.

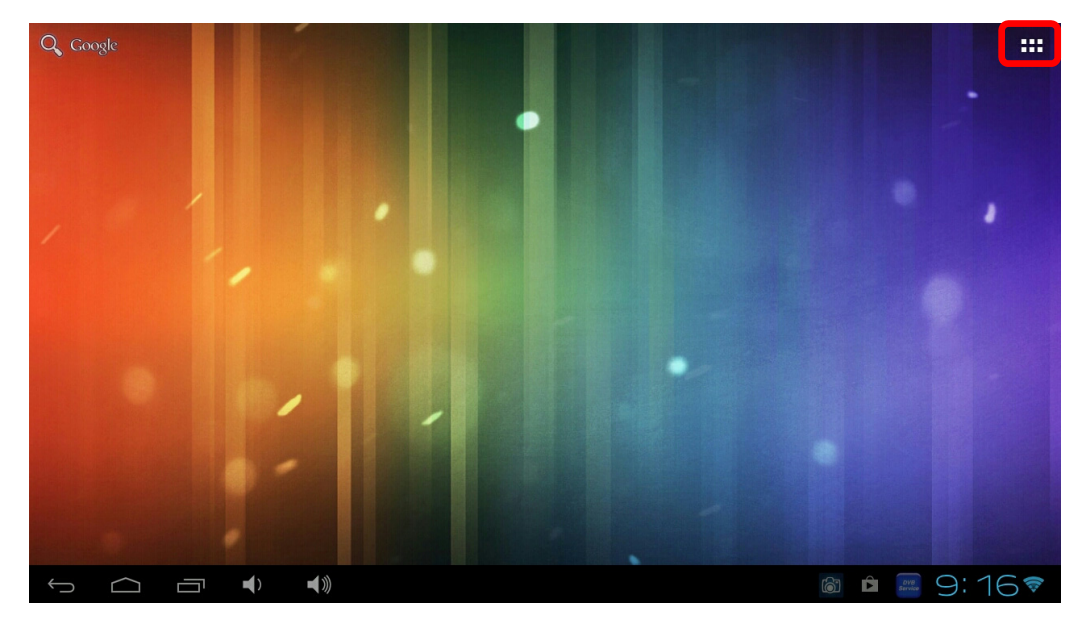

6. Seleccione el aplicación « Upgrade ».

|   | APPLICATIONS | WIDGET     | S                       |            |            |            | ACHETER      |
|---|--------------|------------|-------------------------|------------|------------|------------|--------------|
|   |              |            |                         |            |            |            |              |
|   | Agenda       | Angry Bir  | App Back                | Appareil p | Appinstall | Cache Cle  | Calculatric  |
|   | $\bigcirc$   |            |                         | 0          | f          |            |              |
|   | Chrome       | CifsMana   | DVBPlayer               | E-mail     | Facebook   | File Mana  | Global Ne    |
|   |              |            |                         |            |            |            |              |
|   | Horloge      | Lecteur vi | Local                   | Maps       | MediaCen   | Messenge   | MusicPlay    |
|   |              | $\land$    |                         |            | 8*         |            |              |
|   | Navigateur   | Navigation | Network                 | Paramètres | Paramètre  | PicturePla | Play Store   |
|   |              | 6          | $\overline{\mathbf{o}}$ | S          |            | <b>S</b>   | (fr          |
|   | Recherche    | Screensh   | Screensh                | Skype      | Télécharg  | Upgrade    | Wifi Analy   |
|   |              |            |                         |            |            |            |              |
| Ĵ |              |            |                         |            |            |            | 🗟 🖻 🔤 9:17 🕯 |

7. Seleccione el opción « Local Update » y « update.img ».

| 🕖 Upgrade      |                                             |             |  |      |            |             |
|----------------|---------------------------------------------|-------------|--|------|------------|-------------|
|                | Local update<br>Check new version from t    | he local    |  |      |            |             |
|                | Automatic update<br>Automatic update system | from server |  |      |            |             |
|                | Upgrade settings                            |             |  |      |            |             |
|                |                                             |             |  |      |            |             |
|                |                                             |             |  |      |            |             |
|                |                                             |             |  |      |            |             |
|                |                                             |             |  |      |            |             |
|                |                                             |             |  |      |            |             |
| f á            |                                             |             |  |      | service 9: | 17 <b>ş</b> |
| <b>Upgrade</b> |                                             |             |  |      |            |             |
| update.im      | <b>g</b><br>e.img                           |             |  | 2013 | /06/19     | 10:54       |
| Back           |                                             |             |  |      |            |             |
|                |                                             |             |  |      |            |             |
|                |                                             |             |  |      |            |             |
|                |                                             |             |  |      |            |             |
|                |                                             |             |  |      |            |             |
|                |                                             |             |  |      |            |             |
|                |                                             |             |  |      |            |             |
|                |                                             |             |  |      |            |             |
| $\leftarrow$   |                                             |             |  | 6    |            | 17 🛜        |

8. Seleccione « **OK** Con el fin de iniciar el proceso de actualización del **D540**.

| Upgrade                             |                                                          |                                        |                  |
|-------------------------------------|----------------------------------------------------------|----------------------------------------|------------------|
| update.img<br>/mint/sdb1/update.img |                                                          |                                        | 2013/06/19 10:54 |
| Back                                |                                                          |                                        |                  |
|                                     |                                                          |                                        |                  |
|                                     | Update system                                            |                                        |                  |
|                                     | Box will immediately reboot into the upgr<br>system now? | rade screen and erase data, update the |                  |
|                                     | Annuler                                                  | ок                                     |                  |
|                                     |                                                          |                                        |                  |

9. Hay que repetir el mismo proceso con el archivo « update\_Storex\_20130617.zip ». Reiniciar el proceso en el paso N ° 3 y cambie el nombre « update\_Storex\_20130617.zip » para « update.img ».